# おでかけしらかわ 予約システム説明書

QRコードを読み取るか、下のURLからアクセスしてください。

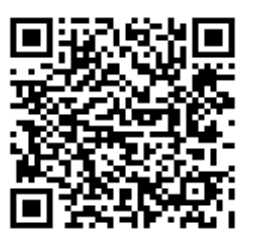

https://shirakawa-bus.manage-sys.net/input

#### ①生徒の氏名を入力します ②予約するバスを選択します 白川町バス予約 お名前 白川町バス予約 白川太郎 お名前 白川太郎 ~ バス 日付 白北(朝) ※平日朝の便の予約は前日21時までです。 ※休日朝の便の予約は前日17時までです。 -白北(朝) 白北(17:50発) 連絡事項 白北(18:40発)※平日のみ 白北・佐見(19:55発)※平日のみ 蘇原 (朝) バスワード 蘇原(17:50発) 蘇原(18:40発)※平日のみ 蘇原(19:55発)※平日のみ 予約確認合言葉 黒川(朝) 黒川(17:50発) 黒川(18:40発)※平日のみ 黒川(19:55発)※平日のみ 佐見(朝) 佐見(18:05発) 佐見(18:50発)※平日のみ

## ③予約する日付を選択します

| 白川町バス予約                  |  |  |  |  |  |
|--------------------------|--|--|--|--|--|
| お名前                      |  |  |  |  |  |
| 白川太郎                     |  |  |  |  |  |
| バス                       |  |  |  |  |  |
| 白川北(朝) 🗸                 |  |  |  |  |  |
| 日付                       |  |  |  |  |  |
| ※平日朝の便の予約は前日21時までです。     |  |  |  |  |  |
|                          |  |  |  |  |  |
| 4/8, 4/7, 4/8, 4/9, 4/10 |  |  |  |  |  |
| « 2020年04月               |  |  |  |  |  |
| 日月火水木金土                  |  |  |  |  |  |
| 29 30 31 1 2 3 4         |  |  |  |  |  |
| 5 6 7 8 9 10 11          |  |  |  |  |  |
| 12 13 14 15 16 17 18     |  |  |  |  |  |
| 19 20 21 22 23 24 25     |  |  |  |  |  |
| 26 27 28 29 30 1 2       |  |  |  |  |  |
| 3 4 5 6 7 8 9            |  |  |  |  |  |
|                          |  |  |  |  |  |

- 1. 日付の枠をタッチするとカレンダーが表示されます。
- 2. カレンダーから予約する日付を選択します。

(もう一度タッチすると解除されます。)

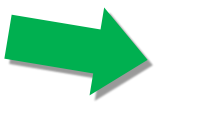

# ④パスワードを入力します

パスワードは共通で「9413」です

| パスワード<br>9413 |      |
|---------------|------|
|               |      |
| 送信            | 予約確認 |

#### ⑤「予約確認合言葉」を設定します(任意の文字や数字を入力)

| バスワード               | T |
|---------------------|---|
| 9413                | I |
| 予約確認合言葉<br>20181001 |   |
| 送信    予約確認          | 1 |

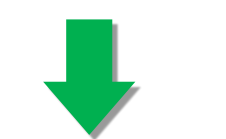

※予約確認合言葉は必須ではありません。
設定しなくても予約は可能です。

※他の利用者に自身の予約状況を見られたくない 場合は、設定してください。

### ⑥送信ボタンを押して予約を完了します

| バスワード    |  |
|----------|--|
| 9413     |  |
| 予約確認合言葉  |  |
| 20181001 |  |
| 送信  予約確認 |  |

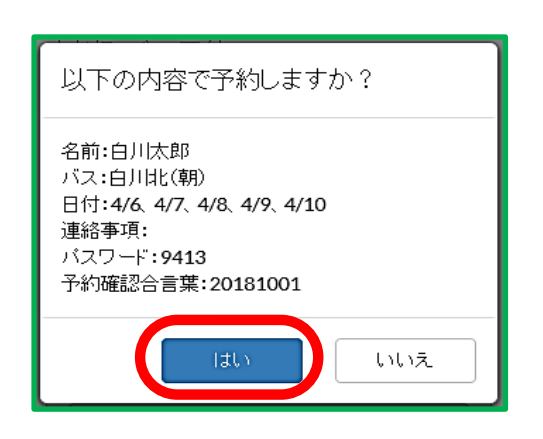

# ★予約状況の確認 と キャンセル の方法

| 白川町バス予約                                                       |        |      |  |  |  |
|---------------------------------------------------------------|--------|------|--|--|--|
| お名前                                                           |        |      |  |  |  |
| バス<br>-<br>日付<br>※平日朝の便の予約は前日21時までです。<br>※休日朝の便の予約は前日17時までです。 |        |      |  |  |  |
| 連絡事項<br>//スワード                                                |        |      |  |  |  |
| 予約確認合言葉       20181001       送信                               |        |      |  |  |  |
| 予約日時                                                          | バス     | 連絡事項 |  |  |  |
| 4/6                                                           | 白川北(朝) |      |  |  |  |
| 4/7                                                           | 白川北(朝) | ×    |  |  |  |
| 4/8                                                           | 白川北(朝) | ×    |  |  |  |

- 「氏名」と「予約確認合言葉」を入力して
   「予約確認ボタン」を押すと予約した一覧
   が表示されます。
  - ※「予約確認合言葉」を設定していない場合は、 氏名のみで確認できます。
- 予約をキャンセルする場合は「X」ボタン
   を押して予約を取り消してください。

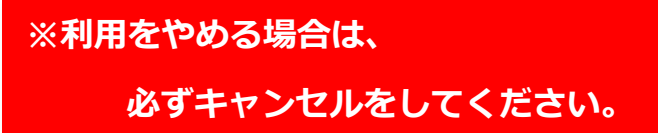